# 推薦者用操作マニュアル

第5版

| 作成日   | Ξ | 2021年4月28日 |
|-------|---|------------|
| 最終更新E | Ξ | 2025年6月13日 |

# 目次

| 准薦者用操作マニュアル | 1 |
|-------------|---|
| システムの操作方法   | 3 |
| 准薦者ログイン     | 4 |
| その他         | 9 |

# システムの操作方法

※システムの操作は原則パソコンを利用してください。スマートフォン・タブレットでの操作には対応していません。

### ※推奨動作環境について

|         | Chrome | Firefox | Edge | Safari |
|---------|--------|---------|------|--------|
| Windows | 0      | 0       | 0    | -      |
| Мас     | 0      | 0       | -    | 0      |

※JavaScriptを有効化してください。

※システム利用中は、随時 JSPS-HOPE Meeting<hope-meetings@jsps.go.jp>を送信元とした自動送信メールが届きますが、「@smp.ne.jp」ドメインから 送信されます。あらかじめ「@smp.ne.jp」からのメールが受信できるように設定してください。

## 推薦者ログイン

- 1. JSPS-HOPE Meeting<hope-meetings@jsps.go.jp>より、件名「Please submit a recommendation letter for (申請者名) (JSPS: HOPE Meeting)」にてメールが届きます。
- 2. 申請者の名前を確認し、メール文面の囲み部分に表示された URL をクリックしてください。

### ※英文の後に、和文が続きます。内容は同じです。

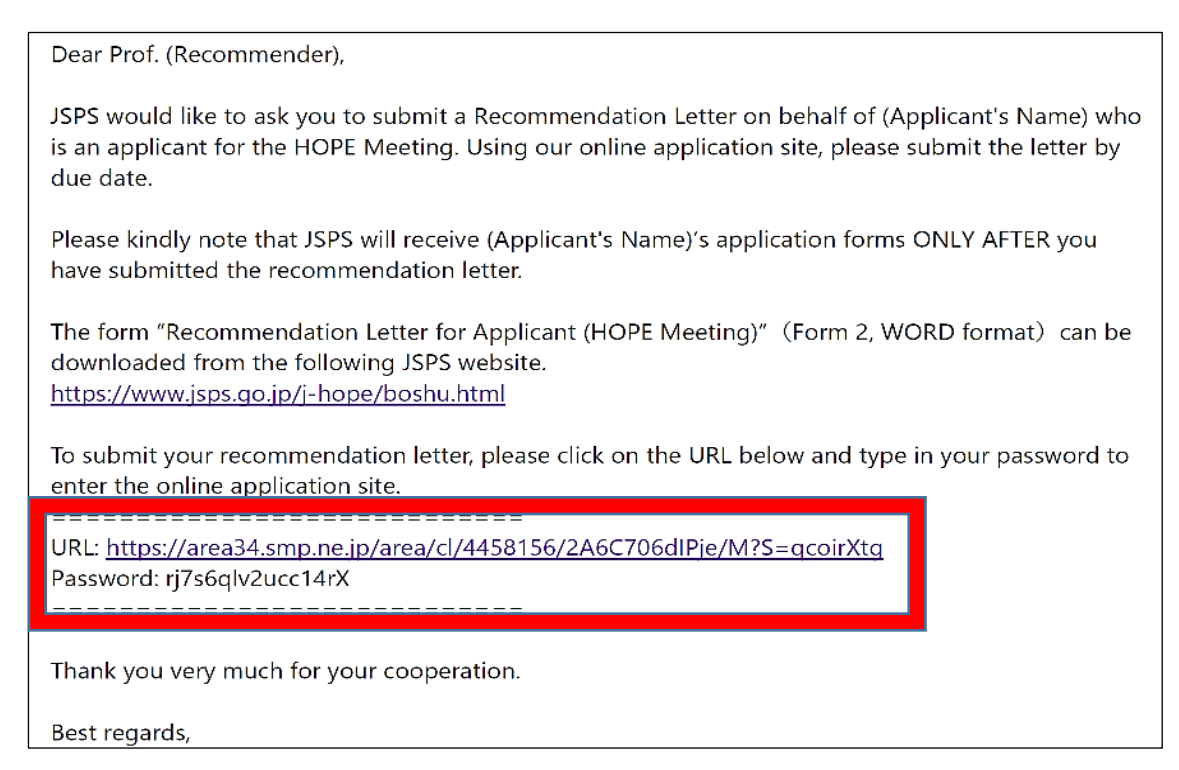

## 3. 「パスワード」欄に、1. で届いたメールに記載のパスワードを入力し、ログインしてください。

| IAN SOCIETY FOR THE PROMOTION OF SCIENCE<br>日本学新振興会                                                                                                    | HOPEミーティング電子申請システム                                                                                                    |                                                                                                    |     |  |  |
|----------------------------------------------------------------------------------------------------|----------------------------------------------------------------------------------------------------|----------------------------------------------------------------------------------------------------|-----|--|--|
| 福島者ログインページ                                                                                                    | Recommender's Sign-In Page                                                                                                    |                                                                                                    |     |  |  |
| OPEミーディングにご協力をありがとう<br>E生にお送りした電子メールに記載の目垂<br>hank you very much for the cooperat<br>fease enter the automatically general                                                                                                    | ございます。<br>9生成パスワードを入力ください。<br>ion you accord JSPS's HOPE Meeting.<br>ied password that was sent to you via email.<br>●パスワード [必須] Password [Required]                                                                                                    |                                                                                                    |     |  |  |
|                                                                                                    | TH// Size In                                                                                                    |                                                                                                    |     |  |  |
|                                                                                                    | איינער אינער                                                                                                    | メールに記載のパスワードを入                                                                                                    | 力する |  |  |
| <ul> <li>HOPEミーディングとは 日本学術機関会が2000年から実施するALOPEミーティングは、アジア・大平洋・アブリカ地域の将来を担う若手将見参の育成を目的としています。域内から運動された優秀な機関準主要価の学生等に、ノーベル真受買者をはじめとする著名な研究者との対話、常世代の研究者との交流、文化力に算受買者をはじめとする著名な研究者との対話、常世代の研究者との交流、文化力に算受買者をはじめとする著名な研究者との対話、常世代の研究者との交流、文化力に算受買者をはじめとする著名な研究者との対話、常世代の研究者との交流、文化力に算受買者をはじめとする著名な研究者との対話、常世代の研究者との交流、文化力に算受買者をはじめとする著名な研究者との対話、常世代の研究者との文法、常じくはWEBサイトをご買ください。 https://www.ises.go.jp/j-hope/index.html</li> <li>What are HOPE Meetings The Japan Society for the Promotion of Science (JSPS) has been holding HOPE Meetings since 2008 for the purpose of fostering excellent young researchers throughout the Asia-Pacific and Africa regions. HOPE Meetings give opportunities for young researchers selected from countries/areas in these regions in interdisciplinary discussions with Nobel laureates and other distinguished scientists. The Meeting's program includes dialogue with distinguished scientists pioneering the frontiens of knowledge; exchanges among the percliperts themselves, who lodge under the same roof for one week; and cultural lactures and activities.</li> </ul> |                                                                                                    |                                                                                                    |     |  |  |
| For more mormation, prease value our web                                                                                                    | ご登録される「後期はビオロビス」が必須の(MIERINGLINGCOMELINGGELINGE)<br>ご登録される「後期は、採用化された温気(151)で存留され、プライパシーマー<br>グや1502700/118 g 2700,182707,15020000-1,1502000-1<br>足を取用している金の含むパイオドといいによる感情を思いたの、ほどに付き<br>現長の際に                                                                                                    |                                                                                                    |     |  |  |
|                                                                                                    | して完全に管理されます。<br>The information registered on this stide will be prefected via encryoted<br>transmission (SSL) and will be managed securely by [SpizzL] &<br>distabase management ADP arrive provided by <u>SPISE DITE Co. Ltd.</u><br>which is certified by JSPDE Privacy Nark, ISO 27002, ISO 27002,<br>ISO 27017, ISO 20000-1, and et transmits. |                                                                                                    |     |  |  |
|                                                                                                    |                                                                                                    | 独立行動法人日本学術振得会 国際事業部 研究協力第一連<br>〒102-0083 東京都千代田区(取得5-3-1<br>Telephone: 03-3263-2414 Email: hope-meetings@jsps.go.jp |     |  |  |

4. 推薦書(様式2)をアップロードしてください。様式のテンプレートは <u>https://www.jsps.go.jp/j-hope/boshu.html</u>からダウンロードできます。
 ※.pdfのファイル拡張子でアップロードしてください。

※ファイル名に「'(アポストロフィー)」は使わないでください。

| 圖 HAMAN SOCIETY FOR THE PROMOTION OF SCIENCE<br>日本学術振興会 | HOPEミーティング電子申請システ                                                                                                    | FЬ                                                                                                    |                                |
|---------------------------------------------------------|----------------------------------------------------------------------------------------------------|----------------------------------------------------------------------------------------------------|--------------------------------|
| 推薦書ファイルのアップロード                                          | Upload the Recommendation Letter                                                                                                    |                                                                                                    |                                |
| 必ずPDF形式でアップロードしてください。<br>JSPS accepts only PDF files.   |                                                                                                    |                                                                                                    |                                |
| 様式 2<br>Form 2<br>Form 2<br>アイルな                        |                                                                                                    |                                                                                                    |                                |
| ##↓<br>アップロードする<br>○<br>○                               |                                                                                                    |                                                                                                    |                                |
|                                                         | 確認 Confirm<br>ご會続される情報は、時時化された透風(SSL)で停止され、プライバシーマー<br>(#55013701/15 0.3901 50320)、15090010 455                                                                                                    |                                                                                                    | 「はい」または「いいえ」のいずれかに<br>チェックを入れる |
|                                                         | Fiを執題している場合はなかけにクナドニッジによる「新聞書店システム」になった。<br>「日本税」のでいる場合は「クナドニッジによる「新聞書店システム」になった。<br>して定念に管理されます。<br>The information registered on this site will be protected via encrypted transmission (SSL) and will be managed securely by "Spiral"、a database-management ASP service provided by EPED BTLS Co., Ltd., which is certified by IFIDEC Privacy Mark, ISO 27001/IS Q 27001, ISO 2000-1, ISO 9001, and etc standards. | D御E。<br>篇章を。<br>Cioc ●<br>Y<br>Safety                                                                                                    |                                |
|                                                         |                                                                                                    | 独立行政法人日本学術版與会 回廢事業部 研究協力第一課<br>〒102-0083 東京部千代田区塾町5-3-1<br>Telephone: 03-3263-2414 Email: hope-meetings@jsps.go<br>URL: http://www.jsps.go.jp/hope/index.html | qį,                            |

5. アップロードしたファイルをダウンロードして再確認してから「送信」ボタンを押してください。「送信」ボタンをクリックすると推薦書が提出され、ページが変わります。

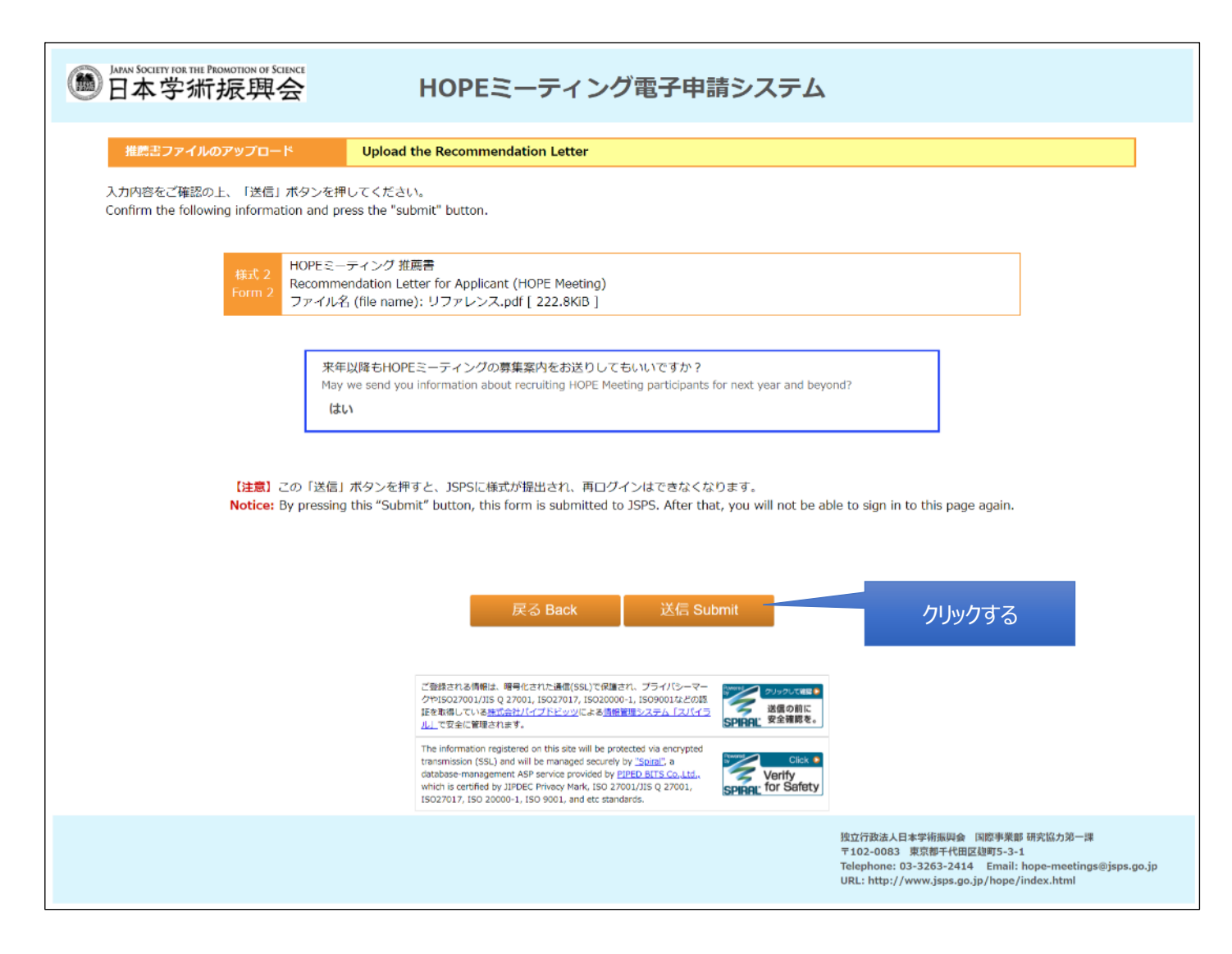

6. 完了画面を確認してください。

| Maran Society for<br>日本学 | THE PROMOTION OF SCIENCE<br>新振興会 | HOPEミーティング電子申請シ                                                                                                    | ステム                                                                                                    |
|--------------------------|----------------------------------|----------------------------------------------------------------------------------------------------|----------------------------------------------------------------------------------------------------|
| 推薦書ファイ                   | ルのアップロード                         | Upload the Recommendation Letter                                                                                                    |                                                                                                    |
|                          |                                  | ファイルのアップロードが完了しました。<br>The file has been uploaded successfully.                                                                                |                                                                                                    |
|                          |                                  | このページは、当社が契約する <u>株式会社パイプドビッツ</u> の <mark>遺物管理システム「スパイラル」</mark><br>表示しています。                                                                   | אנג<br><b>SPIRAL</b><br>פעיניפ                                                                                                    |
|                          |                                  | This page is displayed by <u>"Spiral</u> " of <u>PIPED BITS Co.,Ltd.</u> , which is a database management ASP service, our contracted partner. | SPIRAL<br>Click                                                                                                    |
|                          |                                  |                                                                                                    | 独立行政法人日本学術振興会 国際事業部 研究協力第一課<br>〒102-0083 東京都千代田区越町5-3-1<br>Telephone: 03-3263-2414 Email: hope-meetings@jsps.go.jp<br>URL: http://www.jsps.go.jp/hope/index.html |

#### 7. 推薦者と申請者宛に、推薦書の提出完了の旨のメールが届きます。

Dear Prof. (Recommender), Your recommendation letter for (Applicant's Name) was received on 2021年4月28日 19時20分39秒. Please note that applicants will be notified of their selection results at around the beginning of December. If any change/revision is desired, please contact the applicant directly and make the change/revision before the application due date. Best regards, **HOPE Meeting Secretariat** \_\_\_\_\_ (Recommender) 先生 (Applicant's Name) 様についての推薦書を2021年4月28日 19時20分39秒に拝受しました。 参加の可否については、12月初頭に各申請者宛に結果を通知します。 なお、もし今回提出した推薦書の変更が必要な場合は、申請者に直接連絡してください。申請期限前までに限り、変更/修正可能です。 \*This is an automatically generated email. If you have any questions, please contact us using the email address below. 本メールは、電子申請システムより自動送信されております。ご不明点等ございましたら、以下のメールアドレス宛に本事業事務局までご連絡ください。 \_\_\_\_\_ Office of HOPE Meetings International Research Cooperation Division I, International Program Department, Japan Society for the Promotion of Science (JSPS) E-mail: hope-meetings@jsps.go.jp Telephone: +81-3-3263-2414 \_\_\_\_\_

その他

● 一度推薦書ファイルを提出すると、推薦者用のページにはログインができなくなります。

ファイルを修正したい場合は、申請者までお問い合わせください。

● メールにて届いたパスワードを入力してもログインができない際は、<u>申請者を通して</u>本事業事務局までお問い合わせください。